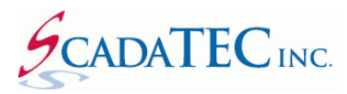

# ScadaPhone Alarm Browser for iFix

## Contents

| Introduction:                                                          | 3  |
|------------------------------------------------------------------------|----|
| Browse iFix for Alarms:                                                | 3  |
| Follow these steps to Browse Alarms in iFix                            | 3  |
| Step 1: Launch iFix                                                    | 3  |
| Step 2: Launch ScadaPhone, select Development Mode, create new project | 4  |
| Step 3: Link ScadaPhone to the iFix HMI/SCADA OPC-DA Server            | 5  |
| Step 4: Selecting the iFix OPC Server                                  | 6  |
| Step 5: Initiate the Alarm Browse                                      | 7  |
| Step 6: Select Browse Results                                          | 8  |
| Step 7: Inspect Browse Results:                                        | 9  |
| Step 8: Record WAV Audio (optional)                                    | 12 |
| Step 9: Alarm Group Assignment (optional)                              | 12 |
| Step 10: Assigning Contacts to Alarm Groups                            | 14 |
| Step 11: Run Mode Testing                                              | 15 |

## ScadaPhone Alarm Browser for iFix

#### Introduction:

When **ScadaPhone** is used with **iFix HMI/SCADA**, the **ScadaPhone's iFix Alarm Browser** can be used to configure a project.

The alarm browser utilizes the industry-standard **OPC-DA** interface to obtain a filtered list of **iFix** data blocks which are configured as alarms (i.e. blocks which contain fields having the **A\_NALM** (in alarm) tag suffix). After the list of **A\_NALM** tags has been obtained, the alarm browser conducts additional scans to determine additional alarm attributes.

## **Browse iFix for Alarms:**

Follow these steps to Browse Alarms in iFix

#### Step 1: Launch iFix

It is important that **iFix** is allowed to complete its start-up process. The ScadaPhone can proceed to establish the OPC connection when you see the message, "Proficy iFix Software is running" on the **iFix** Startup window:

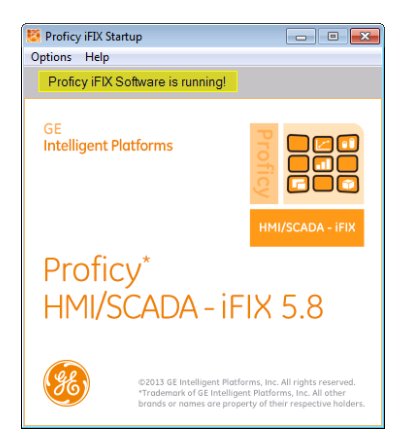

**CAUTION:** If ScadaPhone (or any other **OPC client**) attempts to establish an OPC connection to the **iFix OPC Server** before iFix has fully loaded, the connection attempt will fail and the following error message will be displayed:

| IFIX INTERNAL ERROR                                                                                                    | x                     |
|----------------------------------------------------------------------------------------------------|-----------------------|
| Can not start iFIX. Please identify the program which is still a<br>resources and shut it down before restarting.<br>C:\Program Files (x86)\Proficy\Proficy iFIX\fix.exe | accessing iFIX system |
|                                                                                                    | ОК                    |

This error can be difficult to resolve and may require a system reboot.

#### Step 2: Launch ScadaPhone, select Development Mode, create new project

After clicking the **ScadaPhone** desktop icon, ScadaPhone's main window will appear; to determine ScadaPhone's current **Mode**, examine the status bar at the bottom of the window:

| 💋 ScadaPhone            |                      |                                               |                                |
|-------------------------|----------------------|-----------------------------------------------|--------------------------------|
| File Mode Options V     | Window Logs Modem(   | s) Web Server ScadaLink TTP Sche              | duler Session Help             |
| Project 🕨               | Load/New             |                                               |                                |
| Program 🕨               | Recent               | Contacts (0) Users (0) Menus                  | (2)   Wav Files (0)            |
| Exit                    | Save                 | Select Directory                              |                                |
| Alarm Group             | Save As              | Select Directory                              |                                |
|                         | Export               | Directory Name:                               | - Provide Party                |
|                         | Import               | C: Scada i EC (ScadaPhone (Projects (PixAlari | mbrowserDemo                   |
|                         | Create Restore Point | Directories:                                  | <u>Files: (*.*)</u>            |
|                         | Restore              |                                               | AckTagInfo.csv                 |
|                         | Explore              | Scada Phone                                   | CalloutScheduleDOWDefaults.csv |
|                         | Compatibility        | Projects                                      | CModemConfigStrings.csv        |
| -                       |                      | 👝 Project1                                    | ContactSchedules.csv           |
|                         |                      | ActivityLogs                                  | Driver                         |
|                         |                      | CalloutControllerLogs                         |                                |
|                         |                      |                                               |                                |
|                         |                      |                                               | OK Cancel                      |
|                         |                      |                                               |                                |
| 07:39:43 Development Mo | de                   |                                               |                                |
|                         |                      |                                               |                                |

If ScadaPhone is not in **Development Mode**, click the **Mode** menu item and select **Development Mode** from the drop-down menu.

Initially, ScadaPhone installs with either **SampleProject** or **Project1** selected; it is recommended that a more meaningful and descriptive project name be selected. For this example, the project name will be set to **iFixAlarmBrowserDemo**. To set the project name click **File | Project | Load/New** to open the **Select Directory** window (ScadaPhone projects are collections of files encapsulated within directories). Next, set the **Directory Name** to the desired location and click **OK**.

If the selected directory does not yet exist, a prompt to **Create Directory** will be displayed; click **Yes**. If any changes to the currently loaded project are detected, a prompt to **Save Changes** will be displayed; again, click **Yes**.

## Step 3: Link ScadaPhone to the iFix HMI/SCADA OPC-DA Server

ScadaPhone's linkage to **DDE**, **OLE** or **OPC** data servers is handled under the **ScadaLink** menu item on ScadaPhone's main window:

| ScadaPhone                                                                                                    |                                                                                                    |                                                                                                    |
|----------------------------------------------------------------------------------------------------|----------------------------------------------------------------------------------------------------|----------------------------------------------------------------------------------------------------|
| File       Mode       Options       Window       Logs       Modem(s)       Web         C:\ScadaTEC\ScadaPhone\Projects\iFixAlarmBrowserDemo       Logs       Alarms (0)       Discretes (0)       Analogs (0)       Strings (0)         Eloat       New       Browse       Edit       Play       Delete         Alarm Group       Alarm Name       Message | Server ScadaLink TTP Scheduler<br>Setup<br>Conta<br>Scan Rate<br>ScadaLink Setup<br>Enabled<br>Interface Type<br>DDE OPC OLE<br>Selected Server<br><blank><br/>Server on remote machine<br/>Remote Machine Name<br/>Scan<br/>Cancel</blank> | Session Help<br>0)<br>ScadaLink Setup<br>Canabled<br>Interface Type<br>DDE<br>DDE<br>OPC<br>OLE<br>Selected Server<br>ScadaTEC OPCHub<br>OPCHub.OPCServer.1<br>Server on remote machine<br>Remote Machine Name<br>Scan<br>Use OPC Private Security<br>User Name |
| 08:22:46 Development Mode                                                                                                    |                                                                                                    | User Password OK Cancel                                                                                                    |

The initial values from the new (empty) project will cause the ScadaLink Setup window to display

- Enabled: Unchecked
- Interface Type: DDE
- Selected Server: <BLANK>

To proceed, place a check mark in **Enabled** box and select the **OPC** Interface Type; when **OPC** is selected, the **Selected Server** blue-hyperlink text will change to a default value; to specify the **iFix HMI/Scada** server, click the blue-hyperlink text. This will open ScadaPhone's **OPC Server List** window.

**Note**: ScadaPhone's **OPC Server List** window uses **OPC Server Enumeration** (**OpcEnum**) which is implemented via the **OPC Core Components**. The OPC Core Components must be installed on the host computer for ScadaPhone to browse OPC Server for tags. An installer for the **OPC Core Components** can be downloaded from:

https://opcfoundation.org/developer-tools/samples-and-tools-classic/core-components/

## Step 4: Selecting the iFix OPC Server

Clicking the **Selected Server** blue-hyperlink label on the **ScadaLink Setup** window opens the **OPC Server List** window. This window uses **OpcEnum** to build a list of all available **OPC-DA Servers** installed on the host computer. If the **iFix OPC Server** is correctly installed, there should be at least one item containing "**iFix**" in the **OPC Server List**:

| 🧭 OPC Server List                                                                                                    |                                                                                                    |                                                                                                    | <b>×</b>                                                                                                    |
|----------------------------------------------------------------------------------------------------|----------------------------------------------------------------------------------------------------|----------------------------------------------------------------------------------------------------|----------------------------------------------------------------------------------------------------|
| Browse Remote View Registry Dump                                                                                                    |                                                                                                    |                                                                                                    |                                                                                                    |
| Selected OPC Server:       Click blue labels below to edit manually, click list item below to select.         Server Name:       OPC Data Access 2.0 Server for iFix         Server Prog ID:       Intellution.OPCiFIX.1         Server Status:       Installed: Server found @ C:\Program Files (x86)\Proficy\Proficy iFIX\OPC20iFIX.exe |                                                                                                    |                                                                                                    |                                                                                                    |
| TEST5 (Local)                                                                                                    |                                                                                                    |                                                                                                    |                                                                                                    |
| Server Name                                                                                                    | Prog ID                                                                                                    | Vendor                                                                                                    | Status                                                                                                    |
| CIPTagServer GUI OPCServer<br>CIPTagServer Service OPCServer<br>iFIX OPC Client Data Access Server<br>ISaGRAF Gateway OPC DA Server V3.5<br>My Opc Server<br>OPC Data Access 2.0 Server for iFix<br>OPCHub GUI OPCServer<br>OPCHub Service OPCServer<br>Proficy iFIX OPC EDA in-process server<br>ScadaPhone OPC Server                   | CIPTagServer.OpcServer.1<br>CIPTagServerService.OpcServer.1<br>Intellution.iFixOPCClient<br>ISaGRAF.Gateway.OPC.DA30.5<br>ScadaPhoneTestServer.OpcServer.1<br>Intellution.OPCiFIX.1<br>OPCHub.OpcServer.1<br>OPCHubService.OpcServer.1<br>Intellution.OPCEDA.3<br>ScadaPhone.OpcServer.1 | ScadaTEC<br>ScadaTEC<br>Intellution, Inc.<br>Rockwell Automation Canada, Ltd.<br>Unknown Vendor<br>ScadaTEC<br>ScadaTEC<br>ScadaTEC | Installed, OK<br>Installed, OK<br>Installed, OK<br>Installed, OK<br>Installed, OK<br>Installed, OK<br>Installed, OK<br>Installed, OK<br>Installed, OK<br>Installed, OK |
| Show Installed Servers Only     OK Cancel                                                                                                    |                                                                                                    |                                                                                                    |                                                                                                    |

Depending upon the iFix version installation history of the host computer, various versions of the **iFix OPC Server** may be present in this list.

On the host computer used to create the preceding screen capture, there are varying browse results depending upon which server is selected:

- Intellution.OPCiFix.1 (recommended) worked perfectly.
- Intellution.iFix.OPCClient (not recommended) returned no results.
- Intellution.OPCEDA.3 (not recommended) took an *extremely* long time to scan.

The list of available servers on your computer may vary. If a selected server does not work properly, try choosing another.

Click on the desired server connection to select it, then click **OK** to exit the **OPC Server List** window. Focus will return to the **ScadaLink Setup** window. The **Selected Server** will be displayed. Click **OK** to save this option and exit the **ScadaLink Setup** window.

#### Step 5: Initiate the Alarm Browse

Once the **ScadaLink** has been correctly configured the **Alarms** tab can be used to browse for **Alarms** The **Alarm Browse Source Selector** window will display:

| 💈 ScadaPhone                                                                                         |
|----------------------------------------------------------------------------------------------------|
| File Mode Options Window Logs Modem(s) Web Server ScadaLink TTP Scheduler Session Help               |
| C:\ScadaTEC\ScadaPhone\Projects\iFixAlarmBrowserDemo                                                 |
| Logs Alarms (0) Discretes (0) Analogs (0) Strings (0) Contacts (0) Users (0) Menus (2) Wav Files (0) |
| Eloat New Browse Edit Play Delete                                                                    |
| Alarm Group Alarm Name Message                                                                       |
| Alarm Browse Source Selector                                                                         |
| ScadaLink Setup TTP Client Setup                                                                     |
| Select the server connection you wish to browse                                                      |
| ScadaLink connection: OPC Data Access 2.0 Server for iFix                                            |
|                                                                                                    |
|                                                                                                    |
|                                                                                                    |
|                                                                                                    |
|                                                                                                    |
|                                                                                                    |
| OK Cancel                                                                                            |
|                                                                                                    |
| 11:10:09 Development Mode                                                                            |

If the current ScadaPhone project has no tags defined or no other server connections configured, there will only be one option for a browsing source (the **ScadaLink OPC** connection to **iFix**); select the list item and click **OK**.

At this point in the browse process, the user will be presented with an opportunity to narrow the search results by imposing the **iFix Alarm Browse Filter**:

| 🧕 iFix Alarm Browse Filtering                       | <b>—</b>                                                                                                    |
|-----------------------------------------------------|----------------------------------------------------------------------------------------------------|
| Enter filter criteria below or leave blank for no f | iltering                                                                                                    |
| Filter Strings (one per line)                       | Filter String Prefix Characters                                                                                                    |
| 4 F                                                 | I OR       Must contain any (default)         & AND       Must contain all         ! NOT       Must not contain any         < Prefix |
| Filter: <blank></blank>                             | Cancel                                                                                                    |

This filter is **optional**, and for most users, can be left **blank**. This filter is useful if the **iFix project** being browsed contains tens-of-thousands of tags and the system designer only wants to select from tags from specific system nodes (SITE1, SITE2, SITE3...). In that case, the user can enter the node name (e.g. **SITE1**) in the **Filter Strings** box and click **OK** to proceed. If the specified filter does not match any tags in the iFix project, the browse results will be empty.

#### **Step 6: Select Browse Results**

After clicking the **OK** button on the **iFix Alarm Browse Filtering** window, the browse operation will start. If the iFix project has a small number of Tags, the **OPC Browse Progress** window may not be displayed:

| OPC Browse                                                         | Progress                                                              |                       |          |
|--------------------------------------------------------------------|-----------------------------------------------------------------------|-----------------------|----------|
| Scanning Ol<br>OPC Serve<br>A_NALM<br>Secondary<br><blank></blank> | PC server for tags with th<br>er Filter Criteria:<br>/ Client Filter: | he following filters: |          |
|                                                                    | Server Filter Matches: 13                                             | 32 Elapsed Time :     | 00:00:00 |
|                                                                    | Client Filter Matches: 13                                             | 32 Items / Sec :      | 328      |
|                                                                    | C                                                                     | Stop Scan             |          |

For large projects, it may take a minute or more to completely scan the iFix namespace. This window shows the user the browse status during long scans.

The **Secondary Client Filter** will display whatever has been entered as a filtering string in the previous step (in this case: <**BLANK>** for no filtering). Also note that there is an **OPC Server Filter Criteria** value specified as **A\_NALM** (the **iFix block field** which denotes the "*In Alarm*" condition). By narrowing the search in this way, ScadaPhone can select only **iFix blocks** which have **alarm conditions** defined.

After the list of A\_NALM tag list has been obtained, ScadaPhone performs a series of additional scans for tags having similar **block** names to the items in the A\_NALM list, but ending with associated known **suffixes** such as **F\_CV**, **A\_NAME**, **A\_INV**, **F\_HI**, **F\_LO**, etc.

After performing the additional scans, the **iFix Alarm Browser** window is displayed:

| 🚺 iFix Alarm Browser                                                                                                    |                         |                        | - • •          |
|----------------------------------------------------------------------------------------------------|-------------------------|------------------------|----------------|
| Discrete Alarms (95) Analog Alarms (38)                                                                                                    |                         |                        |                |
| Select desired alarms via check-mark                                                                                                    | Show Tags               | Already Used In Alarms |                |
| ♥ FXLINF_FLOW           ♥ FXLOPP_AS_CB_LEVEL_SCALED           ♥ FIXLOPP_AS_CO_LEVEL_SCALED           ♥ FIXLOPP_CO_MB_GAS_LVL_HLSP           ♥ FIXLOPP_CO_GAS_LVL_HLSP           ♥ FIXLOPP_FLOW           ♥ FIXLOPP_FLOW           ♥ FIXLOPP_LOG_MB_CALL_TM           ♥ FIXLOPP_LOW_WE_LVL_SP           ♥ FIXLOPP_LOW_WE_LVL_SP           ♥ FIXLOPP_LOW_WW_LVL_SP           ♥ FIXLOPP_MMR_CB_LEVEL_SCALED           ♥ FIXLOPP_OC_GAS_LVL_HLSP           ♥ FIXLOPP_OV_WW_LIVL_SP           ♥ FIXLOPP_OV_MWR_LIVL_SCALED           ♥ FIXLOPP_OF_OC_GAS_LVH_HSP |                         |                        | A H            |
| 🔽 All 🗌 All Select All Deselect All                                                                                                    | Selection(s)            | Selection(s)           |                |
| Use Filter Filter String                                                                                                    |                         |                        | Case Sensitive |
| Create Alarms U                                                                                                    | sing Checked Tags [133] | Close Alarm Browser    |                |

The **iFix Alarm Browser** window shows **iFix block names** detected to have alarm conditions defined (A\_NALM tags). To create corresponding alarms in the ScadaPhone project, put a check-mark next to all desired blocks (or click the **All** button). Do this for both **Discrete** and **Analog Alarms**.

#### **Step 7: Inspect Browse Results:**

After selecting the desired iFix blocks and clicking the **Create Alarms Using Checked Tags** button, ScadaPhone will define alarms into the ScadaPhone project. Any alarm can be inspected by double-clicking an alarm name in the **Alarms** tab:

| 💋 ScadaPhone                             |                                                                                                    |          |
|------------------------------------------|----------------------------------------------------------------------------------------------------|----------|
| File Mode Options                        | s Window Logs Modem(s) Web Server ScadaLink TTP Scheduler Session Help                                            |          |
| C:\ScadaTEC\ScadaPh                      | none\Projects\iFixAlarmBrowserDemo                                                                                |          |
| Logs Alarms (133)                        | Discretes (235) Analogs (133) Strings (9) Contacts (7) Users (3) Menus (2) Wav Files (126)                        |          |
| <u>F</u> loat <u>N</u> ew <u>B</u> rowse | Ed <u>i</u> t <u>P</u> lay De <u>l</u> ete Di <u>s</u> able                                                       |          |
| Alarm Group                              | Alarm Name Message                                                                                                |          |
| General (133)                            | FIX.INF_FLOW FIX.INF_FLOW                                                                                         | <u>^</u> |
| 3                                        | FIX.OPP_ALM_RST OPP ALARM RESET FROM SCADA<br>FIX.OPP_AS_CR_LEVEL_SCALED OPP_ACCESS_SHELTER_COMBUSTIBLE GAS_LEVEL | =        |
| 4                                        | FIX.OPP_AS_CB_LVL_H_ALM OPP ACCESS SHELTER COMBUST GAS HIGH ALM                                                   |          |
| 5                                        | FIX.OPP_AS_CO_LEVEL_SCALED OPP ACCESS SHELTER CO GAS LEVEL                                                        |          |
| 7                                        | HX.OPP_AS_CO_LVL_H_ALM OPP ACCESS SHELTER CO GAS HIGH ALM                                                         |          |
| 8                                        | Alarm Information                                                                                                 |          |
|                                          | Browse Alarms                                                                                                    |          |
| 11                                       | Alarm Type 💿 Discrete Alarm 💿 Analog Alarm 🔲 Local (store in Alarms.Local.txt)                                    |          |
| 12                                       | Tag/Alarm Name FDX.OPP_AS_CO_LEVEL_SCALED                                                                         |          |
| 13                                       | Ack Tag Name FIX.OPP_AS_CO_LEVEL_SCALED.A_NALM                                                                    |          |
| 15                                       | (Optional) Auto-Suffix                                                                                            |          |
| 16                                       | Alarm Group General                                                                                               | *        |
| 15:34:45 Development                     | Priority Normal Filter Delay Do Not Filter                                                                        | .4       |
|                                          | Fnabled     Runtime Enable Exp <blank></blank>                                                                    |          |
|                                          | Latching Phone Ack Over Range Limit BLANK (No Alarm)                                                              |          |
|                                          | Console Ack Required High Limit BLANK (No Alarm)                                                                  |          |
|                                          | Latching Console Ack     High Limit FIX.OPP_AS_CO_LEVEL_SCALED.F_H     Low Limit FIX.OPP_AS_CO_LEVEL_SCALED.F_LO  |          |
|                                          | Inverse Trigger Logic (0=Active) Low Low Limit BLANK (No Alarm)                                                   |          |
|                                          | ✓ Inverse Ack Logic (0=Acked) Under Range Limit BLANK (No Alarm)                                                  |          |
|                                          | Text message for email/alpha-numeric pagers (optional) Syntax Help Multi-Line Edit                                |          |
|                                          | OPP ACCESS SHELTER CO GAS LEVEL Browse                                                                            |          |
|                                          | Display Format: OPP ACCESS SHELTER CO GAS LEVEL                                                                   |          |
|                                          | Voice Message Composition                                                                                         |          |
|                                          | WavFile(OPP ACCESS SHELTER CO GAS LEVEL)                                                                          |          |
|                                          |                                                                                                    |          |
|                                          |                                                                                                    |          |
|                                          | $\Diamond$                                                                                                    |          |
|                                          |                                                                                                    |          |
|                                          |                                                                                                    |          |
|                                          | Add Insert Edit Remove Play                                                                                       |          |
|                                          | OK, Previous OK, Next OK, New OK Cancel                                                                           |          |
|                                          |                                                                                                    |          |

Note that ScadaPhone's Alarm Browser has used the iFix Block name as the Tag/Alarm Name. This value is actually obtained from the Block.F\_CV value without the F\_CV suffix (this is done by defining a ScadaLink alias). Also note that the Ack Tag Name alarm field has been set to Block.A\_NALM; this allows ScadaPhone to monitor and control the alarm's acknowledgement status.

Other **iFix Block** fields are obtained during the browse, and their values are used as appropriate:

- The **Block.A\_DESC** field is polled during the browse, and the values obtained are used to configure the ScadaPhone alarm **Text** and **Voice Message** fields (highlighted in previous image).
- For Analog alarms, the appropriate Block.F\_HI and Block.F\_LO fields are added to ScadaPhone's Analog Alarm Limit fields (highlighted in previous image).
- **Discrete** alarms are also filled-in with the appropriate values: The **Block.A\_INV** values are polled, and the ScadaPhone **Inverse Trigger Logic** alarm fields are set accordingly. (highlighted below)
- All iFix alarms are configured with Inverse Ack Logic; this reflects the behavior of the Block.A\_NALM tag.

| Alarm Information                                                                                                    |                                                                                                    |                                               |              | ? 🛛            |
|----------------------------------------------------------------------------------------------------|----------------------------------------------------------------------------------------------------|-----------------------------------------------|--------------|----------------|
| Browse Alarms                                                                                                    |                                                                                                    |                                               |              |                |
| Alarm Type 💿 Discrete Alarm 🔇                                                                                                    | 🔵 Analog Alarm                                                                                                    | 🔲 Local (store in                             | Alarms.Local | .txt)          |
| Tag/Alarm Name FIX.OPP_AS_CO                                                                                                    | _LVL_H_ALM                                                                                                    |                                               |              |                |
| Ack Tag Name FIX.OPP_AS_CO                                                                                                    | _LVL_H_ALM.A_N                                                                                                    | ALM                                           |              |                |
| Alarm Group, General                                                                                                    |                                                                                                    |                                               |              |                |
| Priority Normal                                                                                                    | Filter D                                                                                                    | elay Do Not Filter                            |              |                |
| Console Ack Time 01:00:00                                                                                                    | Re-Alarm D                                                                                                    | elay Do Not Re-Al                             | arm          |                |
| Tenabled                                                                                                    | Runtime Enable                                                                                                    | Exp <blank></blank>                           |              |                |
| Latching Phone Ack                                                                                                    | Over Range                                                                                                    | Limit N/A                                     |              |                |
| Console Ack Required                                                                                                    | High High                                                                                                    | Limit N/A                                     |              |                |
| Latching Console Ack                                                                                                    | High                                                                                                    | Limit N/A                                     |              |                |
| Automatically Ack When Report                                                                                                    | ed Low                                                                                                    | Limit N/A                                     |              |                |
| Inverse Trigger Logic (0=Active)                                                                                                    | Low Low                                                                                                    | Limit N/A                                     |              |                |
|                                                                                                    |                                                                                                    |                                               |              |                |
| ✓ Inverse Ack Logic (0=Acked) Text message for email/alpha-nun                                                                                                    | Under Range<br>neric pagers (opti                                                                                           | Limit N/A<br>onal) Syntax Help                | Multi-Line f | Edit           |
| Inverse Ack Logic (0=Acked)     Text message for email/alpha-nun     OPP ACCESS SHELTER CO GAS HIG                                                                                                    | Under Range<br>heric pagers (opti<br>H ALM                                                                                  | Limit N/A<br>Ional) Syntax Help               | Multi-Line E | Edit<br>Browse |
| Inverse Ack Logic (0=Acked) Text message for email/alpha-nun OPP ACCESS SHELTER CO GAS HIG Display Format : OPP ACCESS SHEL                                                                                            | Under Range<br>neric pagers (opti<br>H ALM<br>TER CO GAS HIGH                                                               | Limit N/A<br>onal) Syntax Help<br>H ALM       | Multi-Line E | Edit<br>Browse |
| Inverse Ack Logic (0=Acked) Text message for email/alpha-nun OPP ACCESS SHELTER CO GAS HIG Display Format : OPP ACCESS SHEL Voice Message Composition                                                                  | Under Range<br>heric pagers (opti<br>H ALM<br>TER CO GAS HIGH                                                               | Limit N/A<br>Ional) Syntax Help               | Multi-Line E | dit<br>Browse  |
| ✓ Inverse Ack Logic (0=Acked)<br>Text message for email/alpha-nun<br>OPP ACCESS SHELTER CO GAS HIG<br>Display Format : OPP ACCESS SHEL<br>Voice Message Composition<br>WavFile(OPP ACCESS SHELTER C                    | Under Range<br>heric pagers (opti<br>H ALM<br>TER CO GAS HIGH<br>O GAS HIGH ALM)                                            | Limit N/A<br>onal) Syntax Help<br>H ALM       | Multi-Line E | dit<br>Browse  |
| ✓ Inverse Ack Logic (0=Acked)<br>Text message for email/alpha-nun<br>OPP ACCESS SHELTER CO GAS HIG<br>Display Format : OPP ACCESS SHEL<br>Voice Message Composition<br>WavFile(OPP ACCESS SHELTER C                    | Under Range<br>neric pagers (opti<br>H ALM<br>TER CO GAS HIGH<br>O GAS HIGH ALM)                                            | Limit N/A<br>onal) Syntax Help<br>H ALM       | Multi-Line E | dit<br>Browse  |
| ✓ Inverse Ack Logic (0=Acked)<br>Text message for email/alpha-nun<br>OPP ACCESS SHELTER CO GAS HIG<br>Display Format : OPP ACCESS SHEL<br>Voice Message Composition<br>WavFile(OPP ACCESS SHELTER CO                   | Under Range<br>heric pagers (opti<br>H ALM<br>TER CO GAS HIGH<br>O GAS HIGH ALM)                                            | Limit N/A<br>onal) Syntax Help<br>H ALM       | Multi-Line B | dit<br>Browse  |
| Inverse Ack Logic (0=Acked) Text message for email/alpha-nun OPP ACCESS SHELTER CO GAS HIG Display Format : OPP ACCESS SHEL Voice Message Composition WavFile(OPP ACCESS SHELTER CO                                    | Under Range<br>heric pagers (opti<br>H ALM<br>TER CO GAS HIGH<br>O GAS HIGH ALM)                                            | Limit N/A<br>onal) Syntax Help<br>H ALM       | Multi-Line B | dit<br>Browse  |
| ✓ Inverse Ack Logic (0=Acked)<br>Text message for email/alpha-nun<br>OPP ACCESS SHELTER CO GAS HIG<br>Display Format : OPP ACCESS SHEL<br>Voice Message Composition<br>WavFile(OPP ACCESS SHELTER Co                   | Under Range<br>heric pagers (opti<br>H ALM<br>TER CO GAS HIGH<br>O GAS HIGH ALM)                                            | Limit N/A<br>onal) Syntax Help<br>H ALM       | Multi-Line B | Edit<br>Browse |
| ✓ Inverse Ack Logic (0=Acked)<br>Text message for email/alpha-nun<br>OPP ACCESS SHELTER CO GAS HIG<br>Display Format : OPP ACCESS SHEL<br>Voice Message Composition<br>WavFile(OPP ACCESS SHELTER Co                   | Under Range<br>heric pagers (opti<br>H ALM<br>TER CO GAS HIGH<br>O GAS HIGH ALM)                                            | Limit N/A<br>onal) Syntax Help<br>H ALM       | Multi-Line B | dit<br>Browse  |
| Inverse Ack Logic (0=Acked)  Text message for email/alpha-num OPP ACCESS SHELTER CO GAS HIG Display Format : OPP ACCESS SHEL  Voice Message Composition  WavFile(OPP ACCESS SHELTER CO                                 | Under Range<br>heric pagers (opti<br>H ALM<br>TER CO GAS HIGH<br>O GAS HIGH ALM)                                            | Limit N/A<br>onal) Syntax Help<br>H ALM       | Multi-Line B | Edit<br>Browse |
| Inverse Ack Logic (0=Acked)  Text message for email/alpha-num OPP ACCESS SHELTER CO GAS HIG Display Format : OPP ACCESS SHEL  Voice Message Composition  WavFile(OPP ACCESS SHELTER C                                  | Under Range                                                                                                    | Limit N/A                                     | Multi-Line f | dit<br>Browse  |
| Inverse Ack Logic (0=Acked) Text message for email/alpha-num OPP ACCESS SHELTER CO GAS HIG Display Format : OPP ACCESS SHEL Voice Message Composition WavFile(OPP ACCESS SHELTER C Add Inse                            | Under Range<br>heric pagers (opti<br>H ALM<br>TER CO GAS HIGH<br>O GAS HIGH ALM)                                            | Limit N/A  onal) Syntax Help  A ALM  Remove   | Multi-Line F | Edit<br>Browse |
| Inverse Ack Logic (0=Acked)  Text message for email/alpha-num OPP ACCESS SHELTER CO GAS HIG Display Format : OPP ACCESS SHEL  Voice Message Composition  WavFile(OPP ACCESS SHELTER CO  Add Inser                      | Under Range<br>heric pagers (opti<br>H ALM<br>TER CO GAS HIGH<br>O GAS HIGH ALM)<br>t Edit                                  | Limit N/A onal) Syntax Help A ALM Remove      | Multi-Line E | Edit<br>Browse |
| Inverse Ack Logic (0=Acked)  Text message for email/alpha-num OPP ACCESS SHELTER CO GAS HIG Display Format : OPP ACCESS SHEL  Voice Message Composition  WavFile(OPP ACCESS SHELTER CO  Add Insec  OK, Previous OK, Ne | Under Range<br>Heric pagers (opti<br>H ALM<br>TER CO GAS HIGH<br>O GAS HIGH ALM)<br>O GAS HIGH ALM)<br>t Edit<br>ext OK, Ne | Limit N/A onal) Syntax Help A ALM Remove W OK | Multi-Line E | dit<br>Browse  |

In addition to adding items to the ScadaPhone Alarms list, the alarm browse also populates the **Analog** Tag, **Discrete** Tag and **Wav File** lists of the ScadaPhone project:

| Discretes (228)     |                                                                                   |   |
|---------------------|-----------------------------------------------------------------------------------|---|
| Main Window Dock    | Aodify Value                                                                      |   |
| Type Tag Name       | Value                                                                             |   |
| OPC FIX.INF_FLOW.A_ | NALM 0                                                                            |   |
| OPC FIX.OPP_ALM_RS  | T ?0                                                                              |   |
| OPC FIX.OPP_ALM_RS  | T.A_NALM 0                                                                        |   |
| OPC FIX.OPP_AS_CB_L | Analogs (115)                                                                     |   |
| OPC FIX.OPP AS CB L | Main Window Dock Modify Value                                                     |   |
| OPC FIX.OPP_AS_CO_  | Type Tag Name Value                                                               |   |
| OPC FIX.OPP_AS_CO_  | OPC FIX.INF FLOW ? 0                                                              | A |
| OPC FIX.OPP_AS_CO_  | OPC FIX.INF_FLOW.F_HI 25                                                          |   |
| OPC FIX.OPP_COIVIB_ | OPC FIX.INF_FLOW.F_LO 0                                                           |   |
| OPC FIX.OPP EXHAUS  | OPC FIX.OPP_AS_CB_LEVEL_SCALED ? 0                                                |   |
|                     | OPC_FIX.OPP_AS_CB_LEVEL_SCALED.F_HI 100                                           |   |
| Filter List         | OPC FIX.OPP AS CO Wav Files (126)                                                 |   |
|                     | OPC FIX.OPP_AS_CC Main Window Dock New Record Generate Play Edit Delete File Info |   |
|                     | OPC FIX.OPP_AS_C0 WAV File Name                                                   |   |
|                     | OPC FIX.OPP_COMI FIX.INF FLOW                                                     |   |
|                     | OPC FIX.OPP_COMIL FIX.OPP FLOW                                                    | = |
|                     | OPP ACCESS SHELTER CO GAS HIGH ALM                                                |   |
|                     | Filter List OPP ACCESS SHELLER CO GAS LEVEL                                       |   |
| L                   |                                                                                   |   |
|                     | OPP ALARM RESET FROM SCADA                                                        |   |
|                     | OPP COMBUSTIBLE GAS HIGH ALARM SP                                                 |   |
|                     | OPP COMBUSTIBLE GAS LEVEL HIGH ALARM SP                                           |   |
|                     | OPP EXHAUST FAN AIR FLOW LOW                                                      |   |
|                     | OPP EXHAUST FAN RUNNING INDICATION                                                |   |
|                     | OPP H2S GAS LEVEL HIGH ALARM                                                      |   |
|                     | OPP H2S GAS LEVEL HIGH ALARM SP                                                   | - |
|                     |                                                                                   |   |

Note that the entire list of **WAV Files** is initially displayed in red font; this indicates that the WAV files do not yet exist. This is not a problem, ScadaPhone will use the **Windows Text To Speech** interface to create any missing WAV files; however, since the text-to-speech engine will be asked to render whatever text was read from the **A\_DESC** fields during the browse, some of the speech audio may be difficult to understand if the alarm messages contain names and abbreviations which the text-to-speech engine may not recognize.

See **ScadaPhone WAV Phrase Organizer** documentation for instructions to optimize the text-to-speech alarm messages.

To generate all of the necessary WAV files at once:

- Highlight any WAV File Name in the WAV Files list (this will enable the Generate menu item).
- Click the Generate menu item to open the Generate Missing Wav(s) window.
- Click the Create All Missing Wav Files button.
- When the generation process is finished, all items will change from red font to black; this indicates that the files exist.

| Gen | erate Missing Wav(s)                 | <b>- X</b> |
|-----|--------------------------------------|------------|
|     | Generate Only The Selected Way File  |            |
|     | Scheldte only the Schelted Way the   |            |
| 0   | PP ACCESS SHELTER CO GAS LEVEL       |            |
|     | Create All Missing Wav Files (126)   |            |
| 0   | PP ACCESS SHELTER COMBUSTIBLE GAS LE | VEL        |
| R   | SP PUMP 9 SPEED INDICATION SCALED    |            |
| 0   | PP ACCESS SHELTER CO GAS HIGH ALM    |            |
| R   | SP PUMP 7 SPEED INDICATION SCALED    |            |
| 0   | PP EXHAUST FAN RUNNING INDICATION    |            |
| R   | SP PUMP 8 SPEED INDICATION SCALED    |            |
| R   | SP PUMP 7 DISCHARGE VALVE CLOSED     |            |
| 0   | PP COMBUSTIBLE GAS HIGH ALARM SP     |            |
| 0   | PP RSP PUMP 7 VALVE CLOSED ALARM     |            |
| 0   | PP SUPPLY FAN RUNNING INDICATION     |            |
|     |                                      |            |

## Step 8: Record WAV Audio (optional)

WAV files can be recorded manually by using a microphone connected to either the system sound-card or a voice modem.

## Step 9: Alarm Group Assignment (optional)

ScadaPhone's **iFix Alarm Browser** simply places all alarms into the default **General** Alarm Group. In many systems it is desirable to separate alarms into logical groups. Each group has its own lists of contacts. ScadaPhone's **Alarm Attribute Organizer** facilitates this process:

| SeedeDhama                           |                                           |                                                                                                    |
|--------------------------------------|-------------------------------------------|----------------------------------------------------------------------------------------------------|
| File Mode Ontions                    | Window Logs Modem(s) Web Server           | r Scadal ink TTD Scheduler Session Heln                                                                                                    |
| C:\ScadaTEC\ScadaPho                 | Alarm Attribute Organizer                 |                                                                                                    |
| Logs Alarms (133)                    | Tag Property Organizer                    | Contacts (7) Users (3) Menus (2) Wav Files (126)                                                                                             |
| Float New Browse                     | WAV File Phrase Organizer                 |                                                                                                    |
| Alarm Group                          | Audio Analyzer                            | Message                                                                                                    |
| General (133)                        | ColoredLog Disk I/O Status                | FIX.INF_FLOW                                                                                                    |
| 2<br>3 Alarm At                      | tribute Organizer                         |                                                                                                    |
| Alarm Mess                           | age CSV Import Tool – Alarm Bypass Config | juration                                                                                                    |
| General                              | 0₩                                        |                                                                                                    |
| FIX.INF_FL<br>FIX.OPP_A<br>FIX.OPP_A | OW<br>LM_RST<br>S_CB_LEVEL_SCALED         |                                                                                                    |
| FIX.OPP_A                            | S_CB_LVL_H_ALM<br>S_CO_LEVEL_SCALED       |                                                                                                    |
| 12 FIX.OPP_A                         | S_CO_LVL_H_ALM                            |                                                                                                    |
| FIX.OPP_C                            | O_GAS_LVL_HI_SP<br>OMB_GAS_LVL_HI_SP      | Alarm Groups                                                                                                    |
| 15 FIX.OPP_E                         | XHAUST_FAN_AIR_FLOW_LOW                   |                                                                                                    |
| FIX.OPP_E                            | XHAUST_FAN_RUNNING<br>LOW                 | Alarms can be grouped into different groups so that ScadaPhone can<br>be configured to call specific contacts for different types of alarms. |
| 15:49:09 [ FIX.OPP_G                 | O_INDICATION                              | Use the list below to configure the desired number of Alarm Groups                                                                           |
| FIX.OPP_H                            | IZS_GAS_LVL_H_ALM<br>IZS_GAS_LVL_HI_SP    | Alarms Alarm Group                                                                                                    |
| FIX.OPP_H                            | IDW_LVL_H_ALM                             | 133 General New Alarm Group                                                                                                    |
| FIX.OPP_L                            | AG_PMP_CALL_TM<br>OW_WW_LVL_SP            | Enter the name of the new alarm group                                                                                                    |
| Select All                           | Clear Selection Edit Alarm Groups         | WTP                                                                                                    |
| List Filter                          | Filter String                             | OK Cancel                                                                                                    |
| Selected A                           | larm Attributes                           |                                                                                                    |
| Enabled                              |                                           | New Delete Rename                                                                                                    |
| Local S                              | torage Al                                 |                                                                                                    |
| Consol                               | e Ack Required                            | Close                                                                                                    |
| Latchin                              | g Console Ack Console                     |                                                                                                    |
| Autom                                | atically Ack When Report Re-A             | larm Delay N/A                                                                                                    |
| Inverse                              | Ack Logic (0=Acked) Ana                   | alog Limits N/A                                                                                                    |
| Undo                                 | Close                                     |                                                                                                    |

Click the **Edit Alarm Groups** button to open the **Alarm Groups** window. Use the **New** button to create as many **Alarm Groups** as needed. When the list of **Alarm Groups** is complete, the **Alarm Attribute Organizer** can be used to assign each alarm into its appropriate group.

Note that any alarm groups added during the Edit Alarm Groups step will appear as tabs in the Alarm Attribute Organizer (see WTP and WWTP tabs highlighted below):

| Alarm Attribute Organizer                |                    |                                 |
|------------------------------------------|--------------------|---------------------------------|
| Alarm Message CSV Import Tool Alarm Bypa | ss Configuration   |                                 |
|                                          |                    |                                 |
| General WTP WWTP                         |                    |                                 |
| FIX.INF_FLOW                             |                    | A                               |
| FIX.OPP_ALM_RST                          |                    |                                 |
| FIX.OPP_AS_CB_LEVEL_SCALED               |                    |                                 |
|                                          |                    |                                 |
|                                          |                    |                                 |
|                                          |                    | Select Alarm Group              |
| FIX.OPP_COMB_GAS_LVL_HLSP                |                    |                                 |
| FIX.OPP EXHAUST FAN AIR FLOW LOW         |                    | General                         |
| FIX.OPP EXHAUST FAN RUNNING              |                    | WTP                             |
| FIX.OPP_FLOW                             |                    | WWIP                            |
| FIX.OPP_GO_INDICATION                    |                    |                                 |
| FIX.OPP_H2S_GAS_LVL_H_ALM                |                    |                                 |
| FIX.OPP_H2S_GAS_LVL_HI_SP                |                    |                                 |
| FIX.OPP_HDW_LVL_H_ALM                    |                    |                                 |
| FIX.OPP_LAG_PMP_CALL_TM                  |                    |                                 |
| FIX.OPP LOW WW LVL SP                    |                    |                                 |
| Select All Clear Selection Edit Alarm G  | roups              |                                 |
| C List Filter                            |                    | Edit Alarm Groups               |
| Filter Filter String                     |                    | OK Cancel                       |
| Selected Alarm Attributes                |                    |                                 |
| V Enabled                                | AlarmType          | Discrete Analog Both Types      |
|                                          | Alarm Group        | General                         |
| Latching Phone Ack                       | Priority           | Normal                          |
| Console Ack Required                     | Filter Delay       | Do Not Filter                   |
| Latching Console Ack                     | Console Ack Time   | 01:00:00                        |
| Automatically Ack When Report            | Re-Alarm Delay     | Do Not Re-Alarm                 |
| Inverse Trigger Logic (0=Active)         | Runtime Enable Exp | <blank></blank>                 |
| V Inverse Ack Logic (0=Acked)            | Analog Limits      | <multiple values=""></multiple> |
|                                          | - 3                |                                 |
| Undo                                     |                    |                                 |
|                                          |                    |                                 |

To move alarms from one group to another: Highlight them (using the standard windows *left-click*, *control-left-click* and *shift-left-click* actions) and then click the blue **Alarm Group** label to open the **Select Alarm Group** window. Selecting a new **Alarm Group then** clicking **OK** will move all of the selected alarms to the selected group.

Other alarm fields (such as **Priority**, **Filter Delay**, etc.) can also be manipulated in the **Alarm Attribute Organizer**. After making all desired changes, click the **Close** button to return to ScadaPhone's main window.

#### **Step 10: Assigning Contacts to Alarm Groups**

Before any alarm-report testing can be done, **Contact Sequences** must be configured for each **Alarm Group**. The first step in defining **Contact Sequences** is to define the **Contacts** which will be called.

Contacts are normally created and configured from the **Contacts** tab of ScadaPhone's main window; however, Contacts can also be created from within ScadaPhone's **Scheduler**:

| ScadaPhone           File         Mode         Options         Window         Logs         Modem(s)         V           C:\ScadaTEC\ScadaPhone\Projects\iFixAlarmBrowserDem         Logs         Alarms (133)         Discretes (228)         Analogs (115)         S                    | Veb Server ScadaLink TTP Scheduler Session Help<br>10<br>Strings (9)   Contacts (8)   Users (3)   Menus (2)   Wav Files (126)                                                                                                    |
|----------------------------------------------------------------------------------------------------|----------------------------------------------------------------------------------------------------|
| Scheduler                                                                                                    |                                                                                                    |
| WTP (25) WWTP (108)                                                                                                    |                                                                                                    |
| Action Scheduling     Co       Schedule names     Cor       2019-09-23(Mon)     Day-of-week defaults       Woekday     Monday: Weekday       Weekend     Tuesday: Weekday       Weekeday     Friday: Weekday       Saturday: Weekday     Saturday: Weekday       New     Edit     Delete | ntact Scheduling<br>ntact List (listed in sequence of callout)<br>Bob (Duty)<br>Dave (Duty) (Off Duty)<br>Bob (Day) (Off Duty)<br>Bob (Day) (Off Duty)                                                                                                    |
| Delete Expired Schedules Configure Upcoming Hours                                                                                                    | Link To Next Contact<br>dd/Remove Contacts Edit A A C ATION<br>Ity schedule Hty schedule Hty schedul |
| WTP WWTP                                                                                                    | Alarm Contact                                                                                                    |
| Available Contacts     Selected Contacts       Tom (Day)     Bob (Day)       Tom (Duty)     Bob (Duty)       Dave (Day)     Dave (Day)       Dave (Duty)     Supervisor                                                                                                    | Contact Info       Imabled       Emergency Operator (one call per alarm cycle)       Explanation         Contact Name       Bill (Duty)       Imable Contact Type       Explanation         Associated User       Select Contact Type       Enable Tag       Voice Audio (Voice Modem)         Ponter Tag       Imable Voice Audio (Voice Modem)       Enable Tag       Imable Tag       Imable Tag         Voice Contact S       Imail Message (SMTP Client)       Email Message (SMTP Client)       Imail Collular SMS Text (Cellular Modem)         Phone Number       Occludar SMS Text (Cellular Modem)       Pager Text Message (TAP, SNPP)       Imail Numeric Pager (Voice Modem)       Scripts in a loop         Mark as "Rep       OK       AFter dialing,       Imail Newserger Veryourse       AFter dialing,         Play alarm list repeatedly for: 1 Minute       If the contact presses a touch tone key, play the following menu: SAlarmMenu                                                                                                    |
|                                                                                                    | Call Persistence       Contact Persistence       Ack Timeout = 10 Minutes Hint         I attempt       Time I count       Time I count         I attempt       I attempt       OK                                                                                                    |

Note that the **Scheduler** uses a tabbed page control to select the **Alarm Group** to be configured; after selecting the desired **Alarm Group** tab, the **Add Remove Contacts** button opens the **Alarm Contact Grouping** window. This window lists all **Contacts** defined in the ScadaPhone project, separated into two lists: **Available Contacts** and **Selected Contacts**. If there are no **Contacts** defined, both lists will be blank.

To create **Contacts**, click the **New** button under the **Available Contacts** list box; this opens the **Alarm Contact** window. The selection of **Contact Type** depends upon the type of devices being utilized to report alarms (i.e. **Voice Modem**, **Cell Modem/Router**, **Email**, etc.). To create numerous contacts, use the **OK**, **New** button until all desired **Contacts** have been defined.

## Step 11: Run Mode Testing

After completing the previous steps, the ScadaPhone project is ready to be tested. This first thing to test is the **ScadaLink** (OPC) connection between ScadaPhone and iFix.

**Important:** If **iFix** is not running, *launch it before attempting to establish an OPC connection from ScadaPhone*; otherwise, the iFix error described in <u>Step\_1</u> of this document will occur (resolving this error may require a reboot). After confirming that the **iFix HMI** is running, do the following:

- 1. Put ScadaPhone into Run Mode by clicking Mode | Runtime
- 2. Open the ScadaLink Status window by clicking ScadaLink | Status
- 3. Check the **Scan Rate** label and adjust its polling rate so that there are pauses between scans.

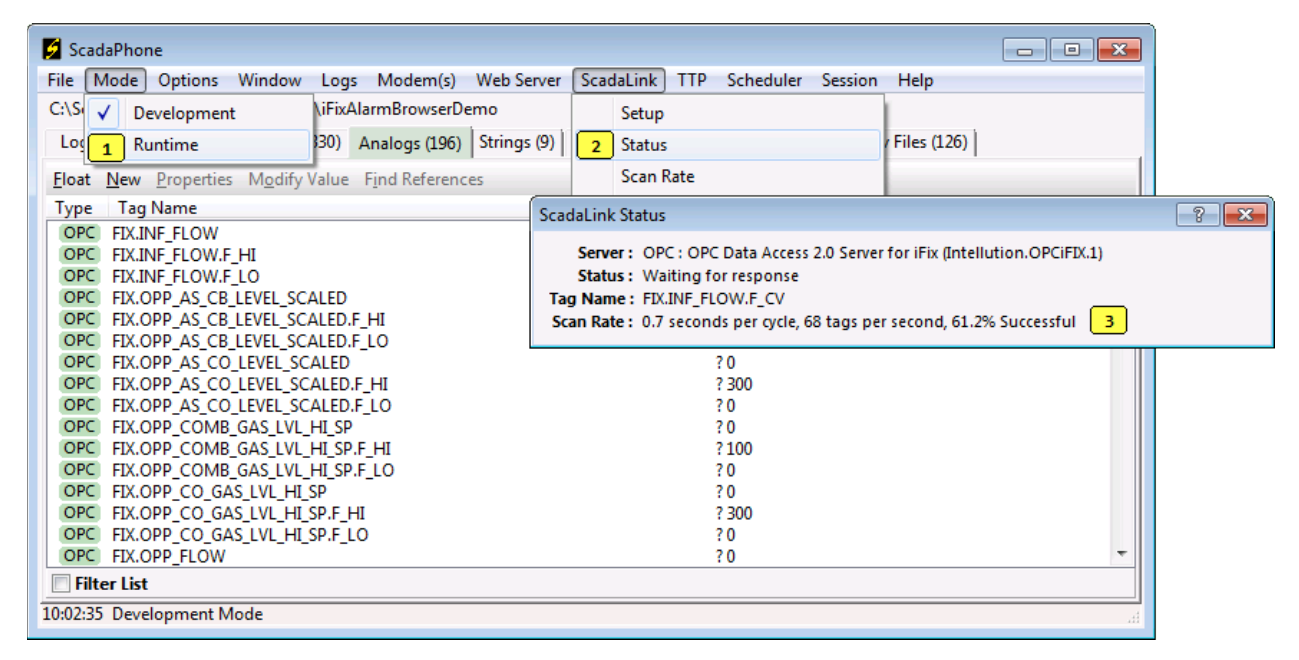

The **ScadaLink Status** window gives a summary overview of the polling status. If the polling **Success** rate is less than 100%, a more detailed view of the polling status can be found in the **Polling Response Log**. Question mark (?) by a Tag indicates that this Tag is not available in the OPC Server.

The **ScadaPhone Polling Response Log** can be opened by clicking the **Logs | Polling Response Log** menu item:

| 💋 Sca         | daPhone                                  |             |               |            |           |                     |                     |                       | - • •                 |
|---------------|------------------------------------------|-------------|---------------|------------|-----------|---------------------|---------------------|-----------------------|-----------------------|
| File          | Mode Options Wi                          | ndow Logs   | Modem(s)      | Web Server | ScadaLink | TTP                 | Scheduler           | Session Help          |                       |
| C:\Sca        | daTEC\ScadaPhone\P                       | Projects    | Activity Log  |            | 1         |                     |                     |                       |                       |
| Logs          | Summary (0)   Ala                        | rms (13     | Alarm Histor  |            | rings (9  |                     | tacts (8) Use       | rs (2) Menus (2) Way  | (Files (126)          |
| Logs          |                                          |             | Alarm Histor  | y          | ings (5   | /  00               |                     |                       | (11C3 (120)           |
| <u>F</u> loat | M <u>o</u> dify Value                    |             | Call Log      |            |           |                     |                     |                       |                       |
| Type          | Tag Name                                 |             | Callout Cont  | roller Log |           |                     | Value               |                       |                       |
| OPC           | FIX.INF_FLOW                             |             | Contact Segu  | ience Loa  |           |                     | ?0                  |                       |                       |
| OPC           | FIX.INF_FLOW.F_HI                        |             | Enerlan       |            |           |                     | 25                  |                       |                       |
| OPC           | FIX.INF_FLOW.F_LO                        |             | EnorLog       |            |           |                     | 0                   |                       |                       |
| OPC           |                                          | EL_SC/      | Performance   | Log        |           |                     | 20<br>100           |                       |                       |
| OPC           | FIX.OPP_AS_CB_LEV                        | /FL_SC/     | Polling Respo | onse Log   |           |                     | 0                   |                       |                       |
| 0.000         |                                          |             |               |            |           |                     | 10                  |                       |                       |
| 🚪 ScadaPho    | one Polling Response l                   | Log         |               |            |           |                     |                     |                       |                       |
| Main Windo    | w Dock Other Log                         | gs          |               |            |           |                     |                     |                       |                       |
| ſag Handle    | Tag Name                                 |             |               | Tag Type   | Tag Val   | ue                  | Last Read           | Time-Stamp            | Quality               |
| 01E27E10      | FIX.INF_FLOW.A_NA                        | LM          |               | OLEStr     | NO        |                     | 10:36:43            | 2019/10/02 17:36:43   | Good                  |
| 01E28F70      | FIX.INF_FLOW.F_CV                        |             |               | Single     | 0         |                     | 10:36:43            | 2019/10/02 17:36:43   | ? Bad, Out of service |
| 01E29050      | FIX.INF_FLOW.F_HI                        |             |               | Single     | 25        |                     | 10:36:43            | 2019/10/02 17:36:43   | Good                  |
| 01E29130      | FIX.INF_FLOW.F_LO                        |             |               | Single     | 0         |                     | 10:36:43            | 2019/10/02 17:36:43   | Good                  |
| 01E29210      | FIX.OPP_ALM_RST.A                        | NALM        |               | OLEStr     | NO        |                     | 10:36:43            | 2019/10/02 17:36:43   | Good                  |
| 01E292F0      | FIX.OPP_ALM_RST.F_                       | _CV         |               | Single     | 0         |                     | 10:36:43            | 2019/10/02 17:36:43   | ? Bad, Out of service |
| 01E293D0      | FIX.OPP_AS_CB_LEVE                       | EL_SCALED.A | NALM          | OLEStr     | NO        |                     | 10:36:43            | 2019/10/02 17:36:43   | Good                  |
| 01E29508      | FIX.OPP_AS_CB_LEVEL_SCALED.F_CV Sing     |             | Single        | 0          |           | 10:36:43            | 2019/10/02 17:36:43 | ? Bad, Out of service |                       |
| 01E29E30      | 0 FIX.OPP_AS_CB_LEVEL_SCALED.F_HI Single |             | 100           |            | 10:36:43  | 2019/10/02 17:36:43 | Good                |                       |                       |
| 01E29F58      | FIX.OPP_AS_CB_LEVE                       | EL_SCALED.F | LO            | Single     | 0         |                     | 10:36:43            | 2019/10/02 17:36:43   | Good                  |
| 01E2A080      | FIX.OPP_AS_CB_LVL                        | H_ALM.A_N/  | ALM           | OLEStr     | NO        |                     | 10:36:43            | 2019/10/02 17:36:43   | Good                  |
| 01E2A1A8      | FIX.OPP_AS_CB_LVL                        | H_ALM.F_CV  | 1             | Single     | 0         |                     | 10:36:44            | 2019/10/02 17:36:43   | ? Bad, Out of service |
| 01534300      | TTY ODD AS COLLEN                        | EL CONTENA  | NIALKA        | 01.04      | NO        |                     | 10.76.44            | 2010/10/02 17.26.42   | C                     |

This log lists all of the tags being polled by the ScadaLink interface and gives the results of the most recent polling attempt for each tag.

Note that the Quality column of the image above explains why the ScadaLink Status window was only indicating a 61.2% Success rate. All of the F\_CV tag reads are returning a **Quality** value of **Bad**, **Out of service**; this is to be expected if the iFix communications are not active. Turning on the iFix communications should cause the success rate to rise to 100%.

This concludes the process of utilizing the ScadaPhone iFix Alarm Browser.